### NİĞDE ÖMER HALİSDEMİR ÜNİVERSİTESİ 2023-2024 AKADEMİK YILI ERASMUS+

## ÖĞRENCİ ÖĞRENİM HAREKETLİLİĞİ DUYURUSU

# (13 Mart 2023- 31 Mart 2023)

### (2023-1-TR01-KA131-HED Numaralı projeye ait hareketlilik duyurusudur.)

## ÖNEMLİ UYARI

• Başvurmadan önce tüm ilan metnini dikkatle okuduğunuzdan emin olunuz.

• Başvuru sistemine bütün belgelerin Pdf formatında yüklenmesi gerekmektedir.

• Bu duyuru kapsamındaki hareketlilik faaliyetleri **2023-1-TR01-KA131-HED Nolu** projenin süresi ile sınırlı olup, staj hareketliliği için 2023-2024 akademik yılı bahar/yaz dönemini kapsamaktadır.

• 2023-1-TR01-KA131-HED Nolu projeye ait öğrenci seçim ve yerleştirme işlemleri "HİBESİZ" olarak yapılacaktır. Yerleştirme listesinde yer alan adaylardan hibe tahsis edilecek olanların sayısı ilgili projenin bütçesiyle ve ÖĞRENİM hareketliliği kontenjanı ile sınırlıdır. Bu sebeple <u>https://erasmusbasvuru.ua.gov.tr/giris?returnUrl=%2F</u> web sitesi üzerinden açıklanan yerleştirme sonuçları, hareketliliğe hak kazanan öğrencilerin tamamının hibe alacağı anlamına gelmemektedir. Hibelendirme işlemi 2023-1-TR01-KA131-HED Nolu projenin Ulusal Ajans tarafından ilan edilmesinin ardından belirlenen kontenjanlar ve hibe miktarları üzerinden yapılacaktır.

• Tercihler yapılırken anlaşma uyarıları ve özel şartlar dikkate alınmalıdır.

• Tercih edeceğiniz ya da yerleştirildiğiniz üniversitenin son aday gösterme (nomine) tarihi, son başvuru tarihi, açılacak dersler ve içerikleri ve istenilen belgeleri (Dil sertifikası, v.b.) mutlaka kontrol etmeniz gerekmektedir. Üniversiteler kabul takvimlerinde değişiklik yapabilmektedirler. Bu nedenle tercih edilen üniversitenin seçim takvimiyle ilgili bilgilerin takip edilmesi adayların sorumluluğundadır.

# Önemli Bilgiler

Başvurular 13 Mart 2023 Pazartesi günü (Saat: 10.00) ile 31 Mart 2023 Cuma günü (Saat: 17.00)arasında<a href="https://erasmusbasvuru.ua.gov.tr/giris?returnUrl=%2F">https://erasmusbasvuru.ua.gov.tr/giris?returnUrl=%2F</a> sistemialınacaktır. Basvuru dönemindeki tüm işlemler hareketlilik takvimi dâhilinde gerçeklestirilecektir.

Erasmus Yabancı Dil **sınavı nihai sonuçlarınızı (yazılı ve sözlü sınav ortalaması olarak) ekran** görüntüsü alarak dil puanı alanına ekleyiniz.

ÖSYM tarafından yapılmış ve Yükseköğretim Kurumlarınca tanınan geçerli Uluslararası sınav sonuçlarınızı başvurunuz esnasında kullanabilirsiniz.

NOHU Erasmus Sınav sonuçları sınav tarihinden itibaren 1 yıl geçerlidir. Başvurmadan önce tüm ilan metnini mutlaka dikkatle okuyunuz. Bu metinde yer almayan konularla ilgili sorularınızı <u>erasmus@ohu.edu.tr</u> e-posta adresine iletebilirsiniz.

## Başvuru Şartları

• NOHU tam zamanlı öğrencisi olmak.

• Ön lisans ve lisans öğrencileri için en az 2.20/4.00, yükseklisans ve doktora öğrencileri için en az 2.50/4.00 kümülatif akademik not ortalamasına sahip olmak. Not ortalamasını eksik ya da yanlış beyan ettiği tespit edilen öğrencilerin başvurusu geçersiz sayılır.

- Ön lisanstan dikey geçiş yapan öğrenciler için ön lisans mezuniyet notunun en az 2.20/4.00;

- Lisans kademisine yatay geçiş yapan öğrencilerin not ortalamasının en az 2.20/4.00;

- İkinci ve üçüncü kademe (Yükseklisans ve Doktora) öğrencilerinin kümülatif akademik not ortalamasının en az 2.50/4.00 olması gereklidir.

-Yabancı Dil Puanı 55 ve üzeri olmalıdır. Üniversitemizin yaptığı yabancı dil sınavına giren öğrencilerimizin yazılı ve sözlü sınav ortalaması 55 ve üzeri olmalıdır.

• Öğrenim hareketliliği başvurusu yapacak öğrencilerin kendi bölümlerinin Erasmus+ anlaşmasının olması gerekmektedir.

• Öğrenci, aynı öğrenim kademesinde (lisans/lisansüstü) daha önce hareketlilik faaliyetlerinden herhangi birinden yararlanmışsa, öğrencinin gerçekleştirdiği hareketlilik faaliyetlerinin toplam süresi 12 ayı geçemez.

• Aynı anda hem öğrenim hem de staj hareketliliğine başvuru yapılabilir. Staj faaliyetinin öğrencinin diploma programı için zorunlu olması gerekli değildir. Staj ve öğrenim hareketliliği aynı tarihler arasında gerçekleşemez. Öğrenim hareketliliği tamamlandıktan sonra staj hareketliliği faaliyetine başlanabilir. Aynı anda iki hareketlilik tipine başvuran adayın, staj hareketliliği başvurusuna ilişkin Erasmus puanı hesaplanırken -10 puan düşülür. (Öğrenci staj dan değil de öğrenimden puan düşülmesini istiyorsa başvuru sonuçları açıklanmadan bize hangi hareketlilikten puan düşülmesini istediğini bildirmesi gerekir)

• Öğrencilerin transkriptlerinde önceki dönem ve yıllarda başarısız oldukları derslerinin bulunması, Erasmus programı başvurusu için bir engel oluşturmaz. Kümülatif not ortalaması dikkate alınacaktır.

## Başvuru Nasıl Yapılmaktadır?

### Başvuru Yardım Kılavuzu İçin lütfen Tıklayınız: https://www.ohu.edu.tr/uluslararasi

*Başvuru yapabilmek için E-Devlet şifresine sahip olmanız gerekmektedir*. E-Devlet şifresi yoksa <u>https://www.turkiye.gov.tr/bilgilendirme?konu=sikcaSorulanlar</u> bağlantısından nasıl edineceğinize ilişkin bilgi alabilirsiniz.

1. <u>https://erasmusbasvuru.ua.gov.tr/giris?returnUrl=%2F</u> adresine gidiniz. Arama sekmesine Niğde Ömer Halisdemir Üniversitesi yazınız

Başvuru girişi yapmak için ilgili ilanın e-devletle başvur bağlantısına tıklayınız.

2. Kimliğimi şimdi doğrula butonuna tıklayarak, E-Devlet üzerinden giriş yapınız.

3. Başvurunuzu başlatmak için sağ üst köşede bulunan "Yeni Başvuru" butonuna tıklayınız.

4. Niğde Ömer Halisdemir Üniversitesi "Öğrenim Hareketliliği" ilanını bulup "Başvur" butonuna tıklayarak başvurunuzu başlatınız.

5. Başvuru koşulları ve ilgili bilgilendirmenin yer aldığı bilgilendirme metnini okuduktan sonra "Bilgilendirme yazısını okudum ve kabul ediyorum" kutucuğunu işaretleyip, "Devam Et" butonu ile başvuru işleminize devam ediniz.

6. "Alan Seçimi" kısmında "Öğrenim Hareketliliğini" ya da "Staj Hareketliliğini" seçip "Devam et" butonuna tıklayınız.

7. Bilgilendirmeyi okudum ve kabul ediyorum kutucuğunu işaretledikten sonra "Kaydet ve İlerle" butonu ile" başvurunuza devam ediniz.

8. Kimlik Bilgilerinizi kontrol ettikten sonra "kaydet ve ilerle "butonuna tıklayınız.

9. İletişim bilgilerinizi kontrol edip, ikamet adresini seçtikten sonra "kaydet ve ilerle" butonu ile sonraki aşamaya geçiniz.

10. Belirtilen talimatlara ve boyutlara uygun fotoğrafınızı yükleyip ilerle butonu ile bir sonraki adımda fotoğrafınızı ölçeklendirdikten sonra, kaydet butonuna tıklayınız.

11. "Lise mezuniyet bilgilerinizi" kontrol edip, "onay/beyan" başlığı altındaki kutucuğu işaretleyip, kaydet butonuna tıklayınız.

12. "Üniversite öğrencilik bilgilerinizi" kontrol edip, işaretledikten ve onay verdikten sonra kaydet butonu ile bir sonraki adıma geçiniz.

13. Lisans öğrencileri "üniversite mezuniyet bilgileri" adımında, kaydet butonuna basarak devam edecekler. Not: YL ve DR öğrencileri, Üniversite mezuniyet bilgilerini kontrol edip, bilgileri doğru ise, onay verdikten sonra kaydet butonuna tıklayıp başvuruya devam edecekler.

14. Değişim programı bilgileriniz kısmında, daha önce değişim programlarından faydalandı iseniz evet, faydalanmadı iseniz hayır kutucuğuna tıklayarak devam ediniz.

Not: Evet demeniz durumunda, değişim bilgilerinizi giriniz. Kaydet ve ilerle butonu ile devam ediniz.

15. Yabancı dil sınav bilgileriniz bölümünde, "İlgili pozisyon için belirtilen yabancı dil puanınız bulunmamaktadır" uyarısı ile karşılaşırsanız bizimle irtibata geçiniz.

16. Yabancı Dil Sınav Beyan Bilgileriniz kısmında, geçerlilik süresi devam eden Niğde Ömer Halisdemir Üniversitesi Yabancı Diller Yüksekokulu tarafından yapılmış yabancı dil sınav sonuçlarının ilan edildiği listeden adınızın olduğu sayfanın Pdf formatındaki dokümanını ve/veya ÖSYM tarafından yapılan yabancı dil sınav belgeleri ve/veya OSYM tarafından denkliği kabul edilen ve geçerlilik süresi dolmamış sınav sonuç belgelerinin, PDF formatında "sınav sonuç belgesi" kısmına yüklenmesi

gerekmektedir. Belgenizi "ekle" butonu ile yükledikten sonra, aşağıdaki gibi sınav bilgilerinizi görebileceksiniz. "Kaydet" butonu ile bir sonraki adıma geçebilirsiniz.

17. "Diğer belgeler" kısmında, yükleyeceğiniz bir belge var ise, ilgili bölüme yükleyiniz. Eğer belge yüklemeyecek iseniz, kaydet ve ilerle butonu ile devam ediniz. Erasmus+ programından öncelikli olarak yararlanma durumunuzu kanıtlayacak belgeleriniz varsa yükleyiniz. Engelli öğrenciler, şehit ve gazi çocukları, 2828 Sayılı Sosyal Hizmetler Kanunu kapsamında haklarında korunma, bakım veya barınma kararı alınmış öğrenciler durumlarını belgelemek şartıyla ek puan uygulamasından yararlanabilir.

18. "Tercih Ekleme" kısmında, bölümünüzün anlaşmalı olduğu kurumları görüp, en az 1 en fazla 5 tercih yapabileceksiniz. Tercih ettiğiniz kurumu işaretleyip; "ekle" butonuna tıkladıktan sonra; "kaydet" butonuna tıklayınız.

19. Tüm adımları tamamladıktan sonra, ön izlemeden başvurunuzu gözden geçirebilir, güncellemek istediğiniz kısımları güncelleyebilirsiniz.

20. Ön izleme sayfasından en alt kısmında bulunan, bilgilerinizin doğruluğunu onayladıktan sonra "Başvur" butonuna tıklayınız.

### Yabancı Dil Sınav Sürecine İlişkin Bilgiler

• Başvuru sistemine Yabancı Dil Belgesi Yüklemeyen Adayların Üniversitemiz tarafından yapılan Yabancı Dil Sınavına girmiş olmaları gerekmektedir. Burada sonuç listesinin ekran görüntüsünü (isminizin bulunduğu alanı) yüklemeniz beklenir. Yabancı Dil Puanı 55 ve üzeri olmalıdır. Üniversitemizin yaptığı yabancı dil sınavına giren öğrencilerimizin yazılı ve sözlü sınav ortalaması 55 ve üzeri olmalıdır.

• Yabancı Dil Sınavı partnerlerimizin talebi üzerine İngilizce olarak yapılmıştır. ÖSYM tarafından eşdeğerliği kabul edilen İngilizce yabancı dil sınavlarından herhangi birisinden en az 55 puana karşılık gelen puanı almış olan öğrencilerin yabancı dil puanları geçerlidir. Bu durumdaki öğrencilerin, ilgili belgelerini başvuru sistemine başvuru süresi içinde yüklemeleri gerekmektedir. Eşdeğerlik Tablosuna ulaşmak için Lütfen OSYM eşdeğerlik sitesine bkz.

• Niğde Ömer Halisdemir Üniversitesi Yabancı Diller Yüksekokulu tarafından uluslararası değişim hareketliliği başvurularında yüz yüze olarak yapılan sınavların (Erasmus+, Mevlana, IAESTE vb.) geçerlilik süresi 1 yıldır. ÖSYM tarafından yapılan ve ÖSYM tarafından denkliği kabul edilen yabancı dil sınavlarının geçerlilik süresi 5 yıldır. TOEFL için geçerlilik süresi 2 yıldır. IELTS Sınav sonuçları geçerli değildir.

# Değerlendirme Şartlarına İlişkin Bilgiler Değerlendirme Ölçütleri ve Ağırlıklı Puanlar Şu Şekildedir:

### Ölçüt Ağırlıklı Puan

- Akademik başarı düzeyi %50 (toplam 100 puan üzerinden)
- Dil seviyesi %50 (toplam 100 puan üzerinden)
- Şehit ve gazi çocuklarına +15 puan
- Engelli öğrencilere (engelliliğin belgelenmesi kaydıyla) +10 puan

• 2828 Sayılı Sosyal Hizmetler Kanunu Kapsamında haklarında korunma, bakım veya barınma kararı alınmış öğrencilere (belgelenmesi kaydıyla) +10 puan

- Daha önce yararlanma (hibeli veya hibesiz) -10 puan
- Vatandaşı olunan ülkede hareketliliğe katılma -10 puan

• Hareketliliğe seçildiği halde süresinde feragat bildiriminde bulunmaksızın hareketliliğe katılmama -5 puan

• İki hareketlilik türüne birden aynı anda başvurma (öğrencinin tercih ettiği hareketlilik türüne azaltma uygulanır bu durumu öğrenci NOHU Erasmus Ofisine vereceği resmi dilekçe ile belirtmelidir) -10 puan

• Hareketliliğe seçilen öğrenciler için: Yükseköğretim kurumu tarafından hareketlilikle ilgili olarak düzenlenen toplantılara/eğitimlere mazeretsiz katılmama (öğrencinin Erasmus'a tekrar başvurması halinde uygulanır) -5 puan

• Dil sınavına gireceğini beyan edip mazeretsiz girmeme (öğrencinin Erasmus'a tekrar başvurması halinde uygulanır) -5 puan

- Birinci ve ikinci derece yakınları2 veya kendileri, yukarıda sayılan 11 il (Adana, Adıyaman, Diyarbakır, Gaziantep, Hatay, Kahramanmaraş, Kilis, Malatya, Osmaniye, Şanlıurfa ve Elazığ) ve 1 ilçede (Sivas'ın Gürün İlçesi) ikamet etmekte olup da kendileri farklı illerdeki ECHE sahibi yükseköğretim kurumlarına kayıtlı öğrenciler Erasmus+ öğrenci hareketliğine yapacakları başvurularda +10 puan ile önceliklendirilir. (Lütfen Belge Yükleyiniz)
- ٠

### Sınav Sonuçlarının ve Değerlendirme İşlemleri ve Diğer İşlemler

• Yerleştirme sonuçlarının <u>https://portal.ua.gov.tr/</u> adresi ile entegre e-devlet üzerinden ilan edilmesinden sonra öğrencilerin tüm işlemleri yine <u>https://portal.ua.gov.tr/</u> adresindeki başvuru yönetim sisteminden yürütülecektir. NOHU Erasmus Ofisimize hibe sözleşmesi ve taahhütname dışındaki tüm evraklar elektronik ortamda iletilecektir.

### Sonuçlara İtirazlar:

• Yabancı Dil Sınavı Sonuçlarına İtiraz: İtirazlar, yabancı dil sınavı sonuçlarının ilanını takip eden 7 (yedi) takvim günü içerisinde Niğde Ömer Halisdemir Üniversitesi NOHU Erasmus Ofisine şahsen ıslak imzalı olarak ya da <u>erasmus@ohu.edu.tr</u> e-posta adresine iletilmelidir, e-postaların tarafımıza ulaşıp ulaşmadığını teyit etmek üzere aşağıda yer alan telefon numaralarından bize ulaşmalısınız. E-posta yoluyla iletilen dilekçelerin ıslak imzalı versiyonları NOHU Erasmus Kurum Koordinatörlüğü adresine postalanmalı ya da şahsen teslim edilmelidir.

• Seçim Sonuçlarına İtiraz: Seçim sonuçlarının ilanını takip eden 7 (yedi) takvim günü içerisinde NOHU Erasmus Ofisine şahsen ıslak imzalı olarak ya da <u>erasmus@ohu.edu.tr</u> e-posta adresine iletilmelidir, epostaların tarafımıza ulaşıp ulaşmadığını teyit etmek üzere aşağıda yer alan telefon numaralarından bize ulaşmalısınız. E-posta yoluyla iletilen dilekçelerin ıslak imzalı versiyonları NOHU Erasmus Kurum Koordinatörlüğü adresine postalanmalı ya da şahsen teslim edilmelidir.

# Ülke grupları

(Misafir Olunacak Ülke)

## 1. ve 2. Grup Ülkeler (Aylık Hibe Eğitim 600 Avro Staj 750 Avro)

Almanya, Avusturya, Belçika, Danimarka, Finlandiya, Fransa, Güney Kıbrıs, Hollanda, İrlanda, İspanya, İsveç, İtalya, İzlanda, Lihtenştayn, Lüksemburg, Malta, Norveç, Portekiz, Yunanistan

### 3. Grup Ülkeler (Aylık Hibe Eğitim 450 Avro Staj 600 Avro)

Bulgaristan, Çek Cumhuriyeti, Estonya, Hırvatistan, Kuzey Makedonya, Letonya, Litvanya, Macaristan, Polonya, Romanya, Sırbistan, Slovakya, Slovenya, Türkiye

### İletişim Bilgileri:

Adres: Niğde Ömer Halisdemir Üniversitesi Erasmus Koordinatörlüğü Merkez Kampüs Niğde Türkiye E-posta: <u>erasmus@ohu.edu.tr</u> Telefon: +90 388 2252148 / +90 388 2252323

Sistem Son Başvuru Tarihi: 31 Mart 2023

### Başvuru Kılavuzu için lütfen tıklayınız: NOHU E DEVLET BASVURU REHBERI

İlan Metni için: https://www.ohu.edu.tr/